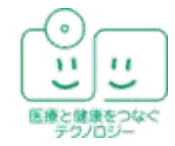

アネトホルター解析ネットワークシステム

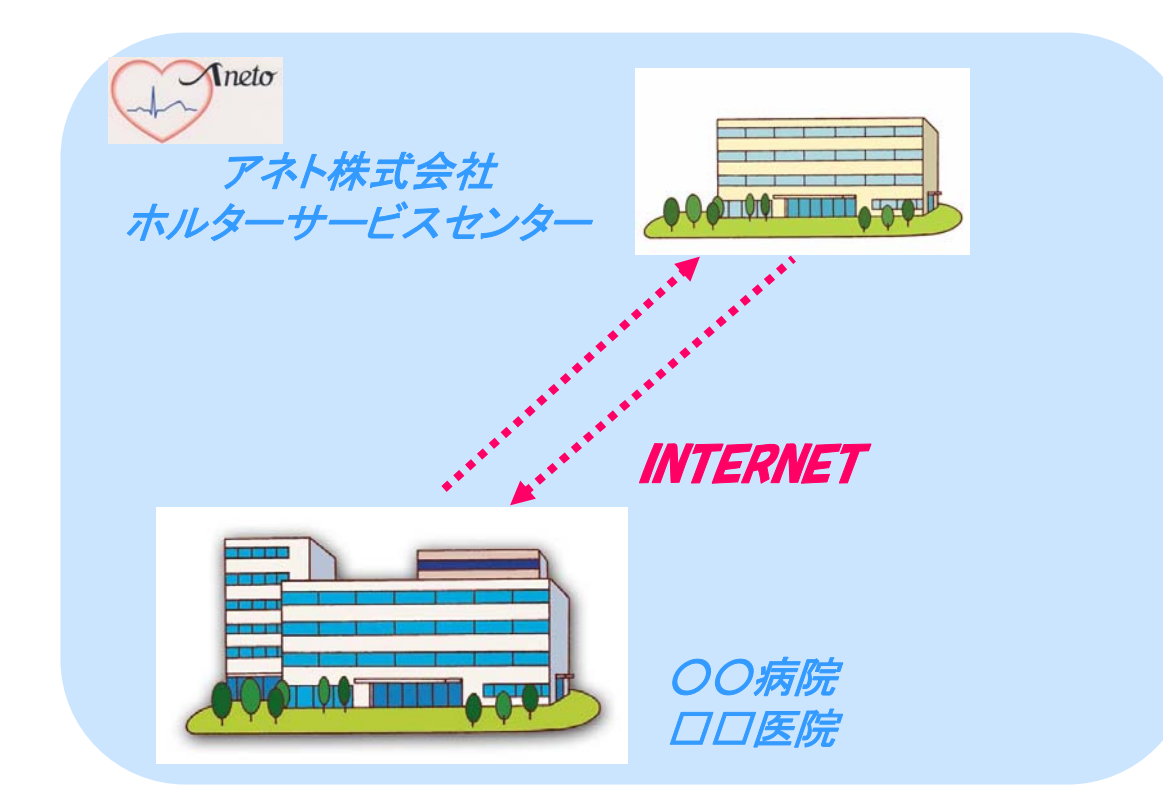

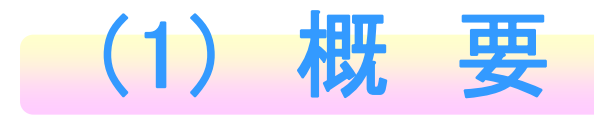

当社ホルター解析ネットワークシステムは、病院・診療所とホルター心電図解析センター とを インターネットで接続することにより、ホルター心電図データの送受信を行うことができ ます。

データの送受信は、通信インフラの高速化に伴いスムーズに行うことができ、簡単な操作性を実現しています。

具体的な流れとしては、

1) 貴院にあるパソコンからホルター 心電図のICカードデータを送信する 2) 解析センターで、そのデータを受信して データの解析等を行う 3) 解析結果等のデータの送信をする 4) 貴院は解析結果データを受信し、 パソコンで確認・印刷する 5) PDFに変換したデータを 病院ホストPCに入力する (電子カルテ環境に対応した出力方式 に対応できます。ご相談ください。)

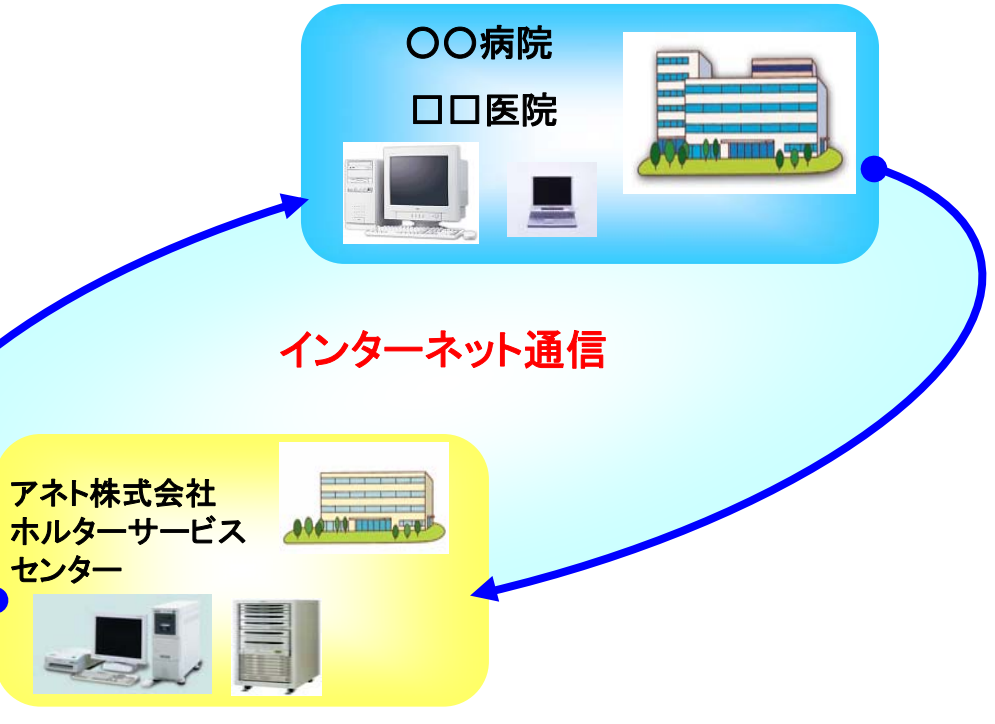

したがって、当システムでは、解析結果を得る時間の短縮化などを中心に様々なメリットを追求したシステムとなっています。

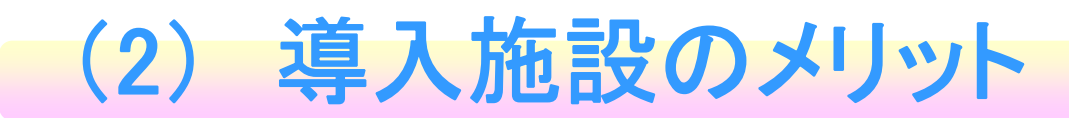

### ☆ロスタイムの削減

カセットテープやICカードの配送 などによるロスタイムを削減。 したがって、患者さんにいち早く

患者サービスの一環として!

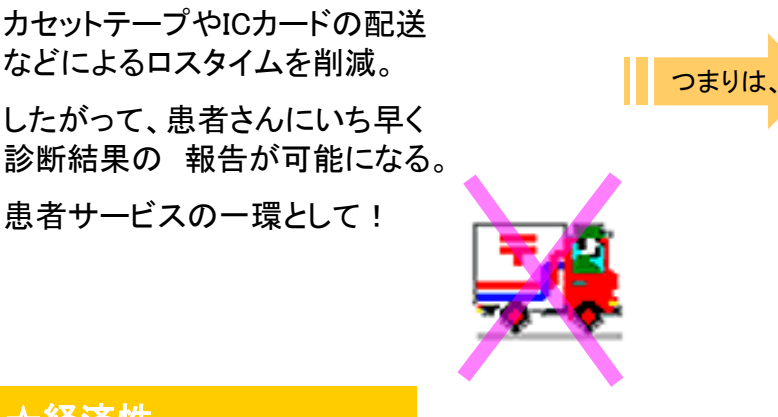

### ☆経済性

効率化により人件費など必要経費の 削減ができる

### ☆データ保管の省スペース化

解析結果をPCのディスプレイで確認でき、多く のレポートを出力する必要がなくなる。

データの保存は外部記憶装置などに行えるた め、データ保管の省スペース化に!

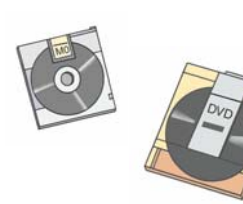

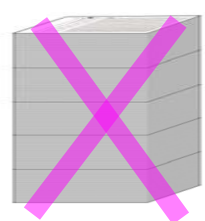

### ☆インフォームド・コンセント

電子カルテシステムへ簡単入力

解析結果データを、患者さんにディ スプレイで見せながら診断報告で きるため、インフォームド・コンセン トの一環として活用できる!

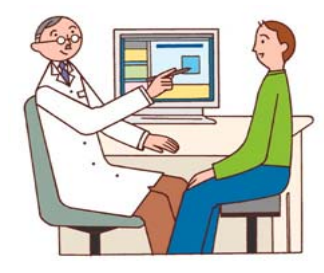

#### ☆教育

波形の供覧で関係者、患者様の 理解を深めることができる

### ☆安全性

データ配送時の手間が省け、インター ネットにより容易にデータ送受信が可能。

また、万が一にも情報の漏洩、転用な どデータを第3者等に見られることのな いよう、データの暗号化や2重のユー ザー認証などセキュリティに関して万全 の対策を施している。

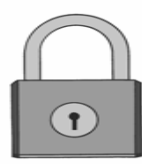

(3)インターネットシステム(概略図)

インターネットシステム 従来、病院など各施設から解析センターへ ホルター心電図データを配送(集配)してい 検査室 たシステムを、インターネット通信を活用し てデータの送受信を迅速に行います。 インター アネト株式会社 ホルターサービスセンタ-ネット通信

ホルターデータサーバー

・データの受信

・データの管理

LAN

SCM-6600

SCM-6000

・データの再生・解析

・データの編集,印刷,保存

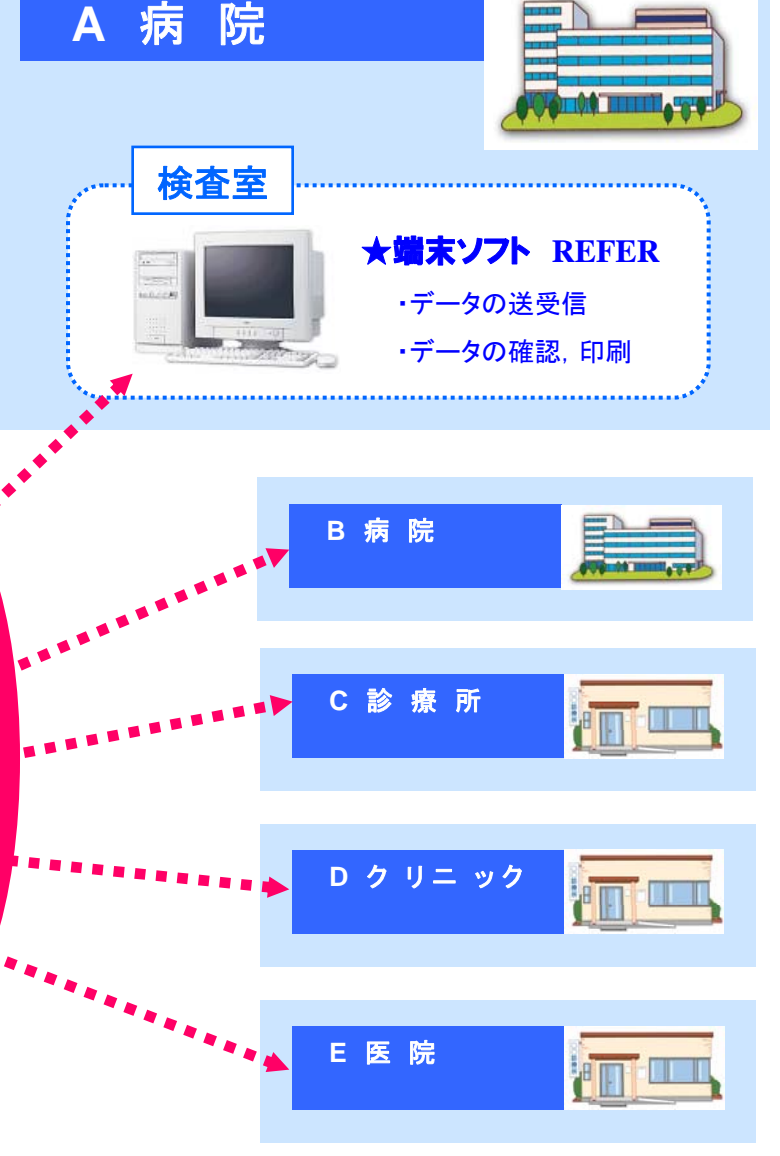

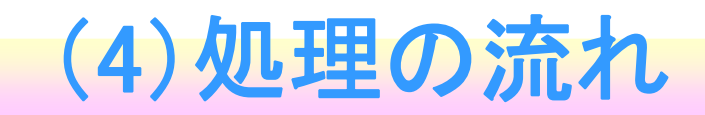

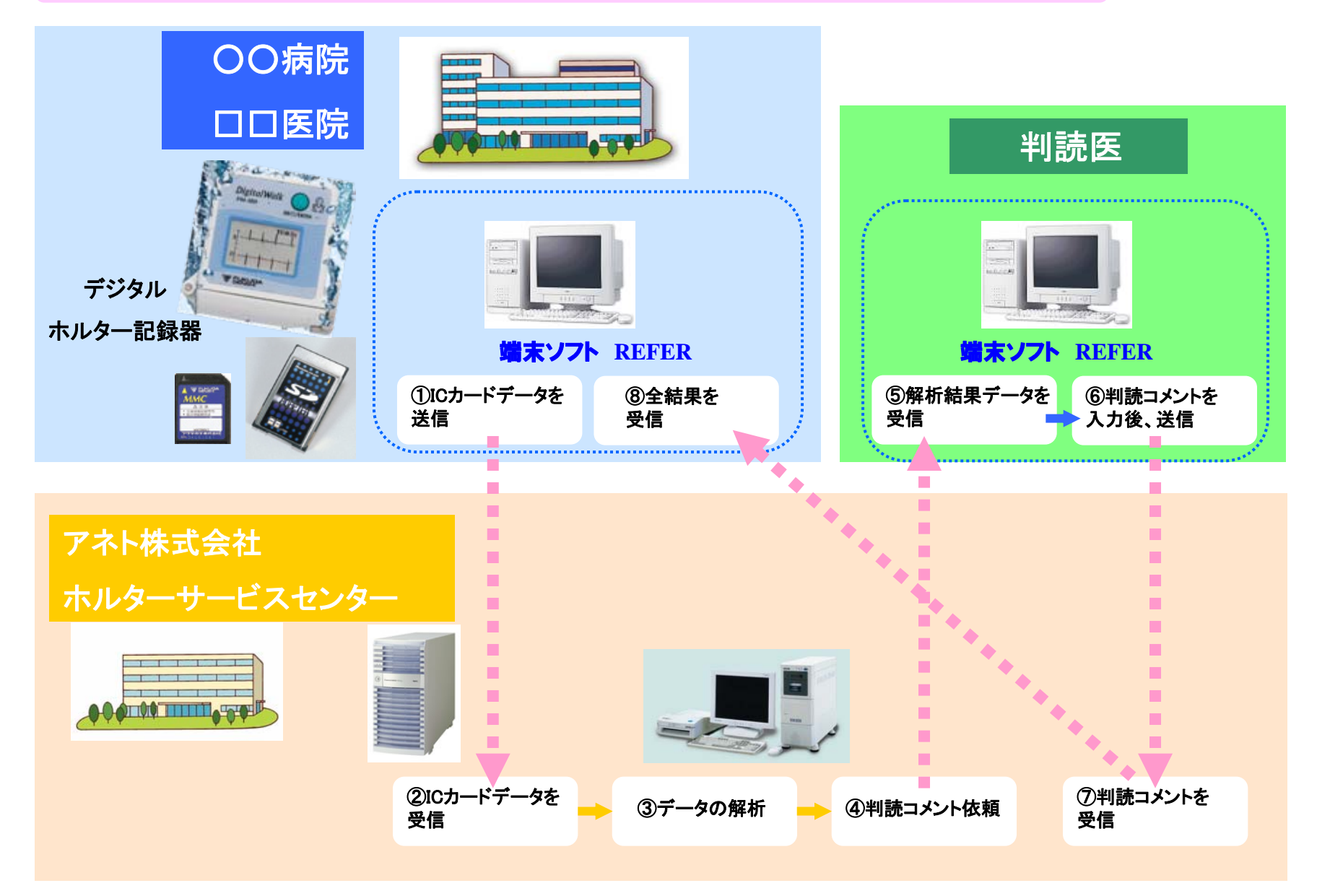

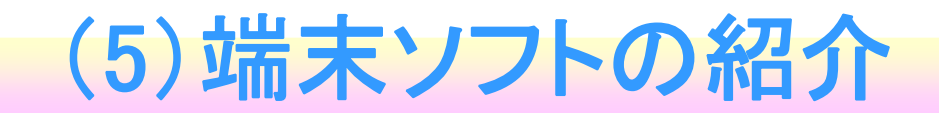

# 参照端末ソフト HNS-REFER

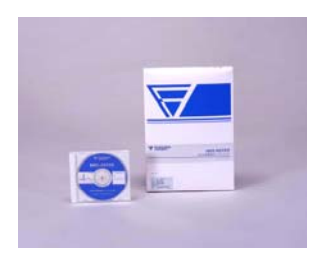

- ◆全波形データを含めた解析結果すべてを確認
  - ・受信した解析結果データから24時間の全心電図波形を表示し、 確認することが可能。
  - ・受信した解析結果や全データはハードディスク内に200件保存でき、 外部記憶装置(DVDや外付けHDD)にもファイル形式で保存可能。
  - ・市販のプリンタでサマリやフルレポートを印刷できます。
  - ・FEV-80と連携して簡易解析結果の送信が可能

| 病医院·診     | 寮所 □ □ |                        |
|-----------|----------------------------------------------------------------------------------------------------|------------------------|
|           |                                                                                                    | 解析結果を確認、<br>印刷、保存できます。 |
| HNS-REFER |                                                                                                    |                        |

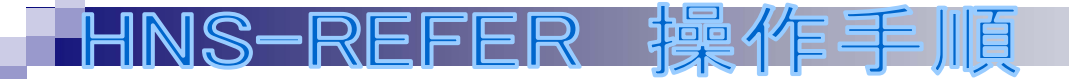

# ①カードを差し込み、ソフトを起動する

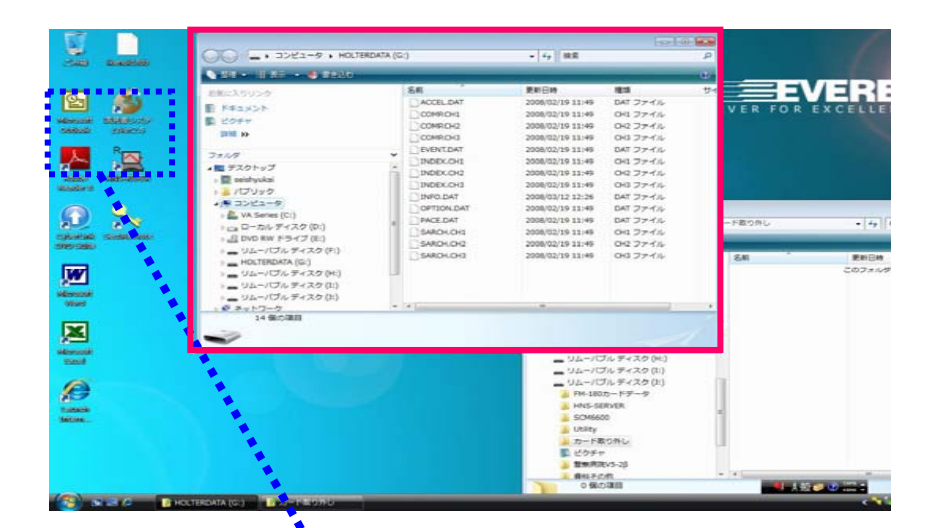

(1)カードリーダーにホルターで記録
したカードを差し込みます。
カードを差し込むと左図のように
カード内のファイルが表示され
ますが、そのまま進みます。

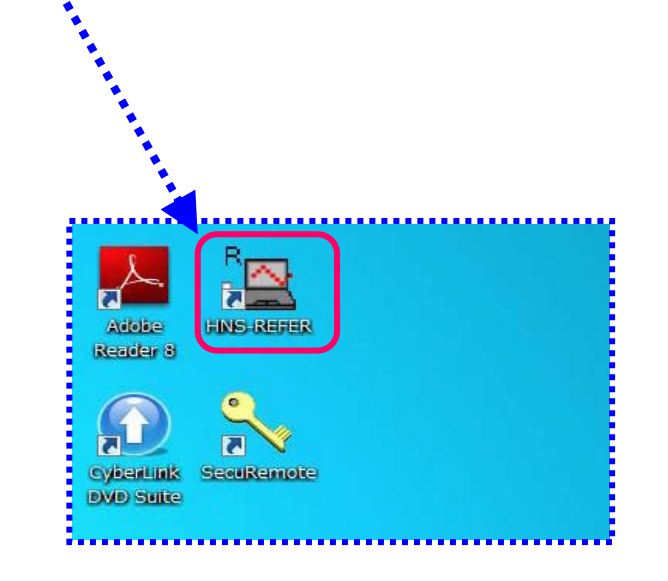

(2)HNS-REFERのアイコンをダブル クリックしてソフトを起動します。

## ②ソフトを起動し、ユーザー認証を行う

| Anne Anne Anne Anne Anne Anne Anne Anne | i甬信 デーウ取2得 ヘルフ゜・                                              |                  |      |                |   |  |
|-----------------------------------------|---------------------------------------------------------------|------------------|------|----------------|---|--|
| 氏名:                                     | ID:                                                           | 年齡: 歲            | 記録日間 | <del>†</del> : | ~ |  |
| 2-<br>2-<br>//                          | サ2記王<br>サ1名<br>スワート*<br>2-サ*程限<br>ゲルーフ*1<br>ケパーフ*2<br>通信設定 接続 | <b>.</b><br>1955 |      |                |   |  |

(1)ユーザー名に「〇〇クリニック」,
パスワード「\*\*\*\*」を入力して、
『接続』ボタンをクリックします。
ユーザー認証OKの文字が表示され
ユーザー認証画面が自動的に消えます。

※PC初回起動時にはVPN通信の
ユーザー認証画面が表示されます。
⇒次ページ参照

## (PC初回起動時のみ) VPNのユーザー認証

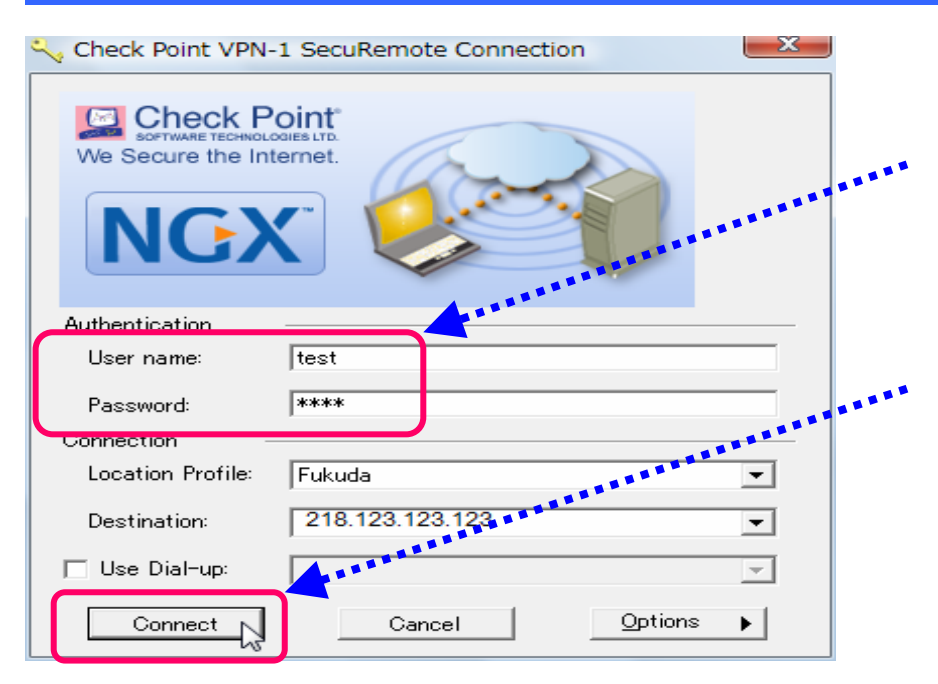

- (1) VPN用のユーザー名とパスワード を入力します。
  - (2) Connectボタンをクリックします。

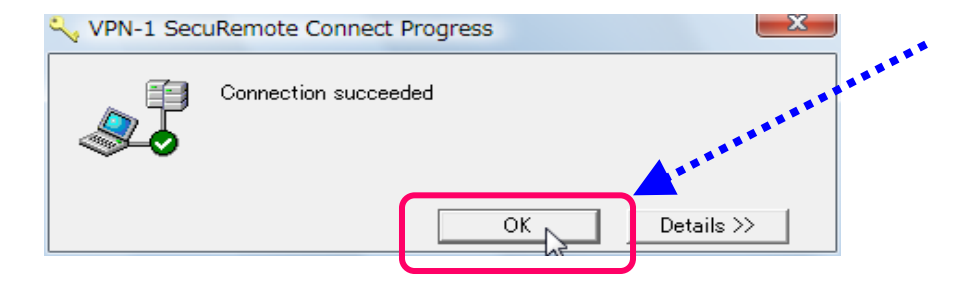

(3)認証に成功すると左図の画面が 表示されます。OKボタンをクリックします。

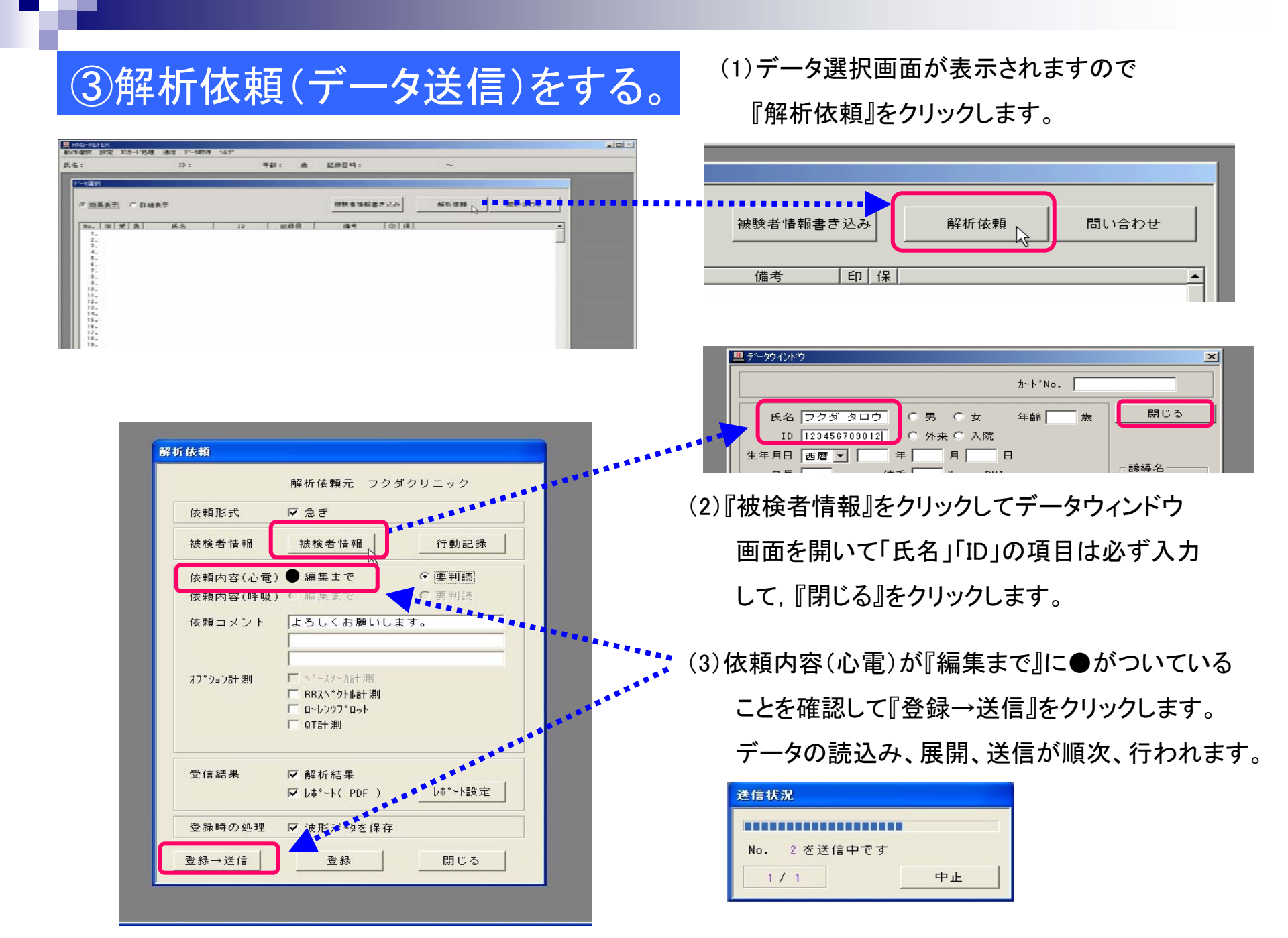

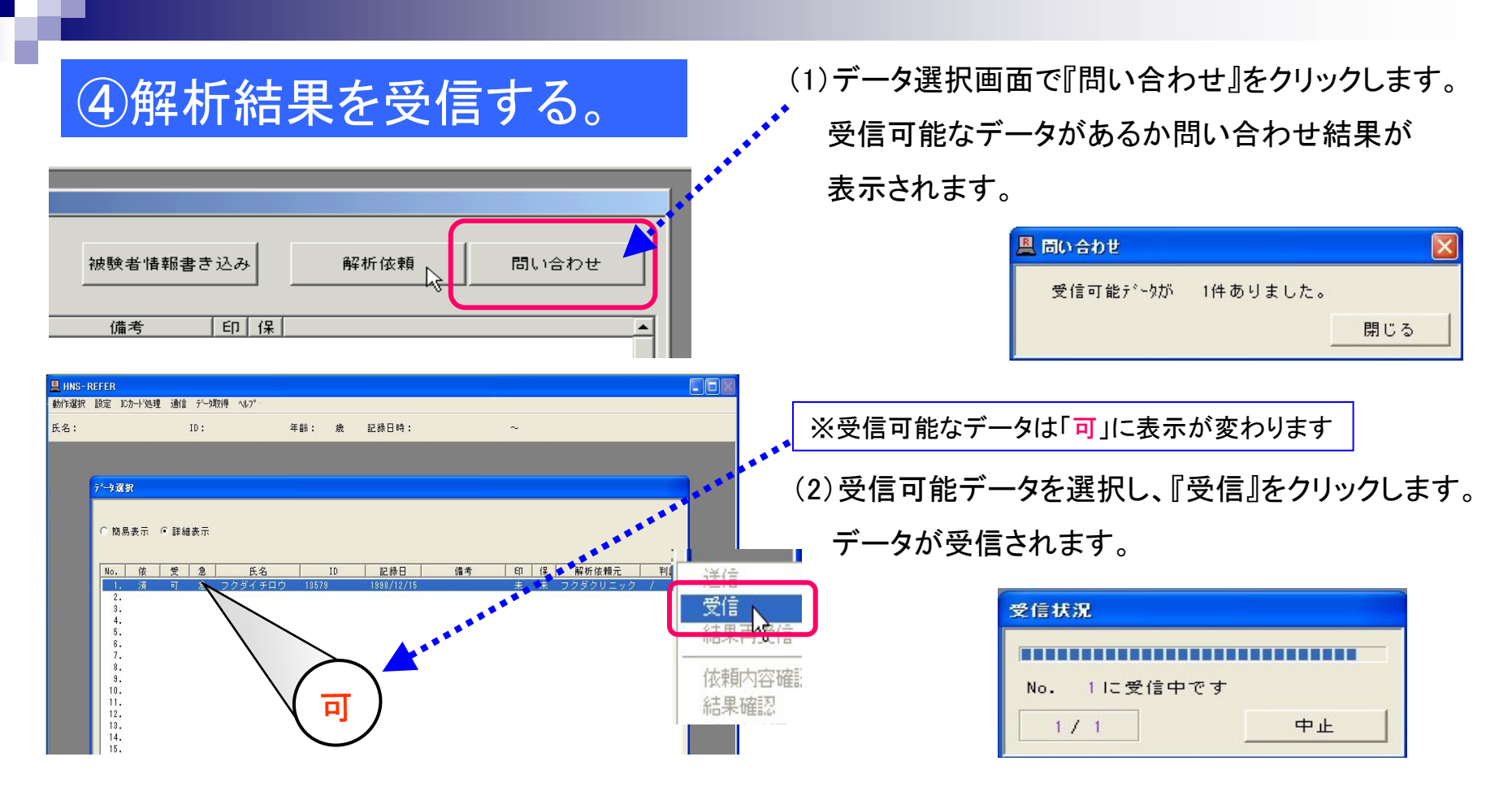

| A HNS-REFER |            |              |       |          |       |                |   |
|-------------|------------|--------------|-------|----------|-------|----------------|---|
| 動作選択 設定     | ICカート"処理 通 | 信 データ取得 ヘルフ° |       |          |       |                |   |
| 氏名:         |            | ID:          | 年齡:   | 歳        | 記録日時: | ~              |   |
| データ選択       |            |              |       |          |       | 又信<br>結果再受信    |   |
| ○ 簡易表示      | ● 詳細表示     |              |       |          |       | 依頼内容確認         |   |
|             |            |              |       |          |       | 結果確認           |   |
| No. 依       | 受急         | 氏名           | ID    | 記錄日      | 備考    | しホート確認した       | 2 |
| 1. 済        | 済 急        | フクダイチロウ      | 18579 | 1998/12/ | 15    | Collin College |   |
| 2.          |            |              |       |          |       | 日本             |   |
| 4.          |            |              |       |          |       | 半山三士           |   |
| 5.          |            |              |       |          |       | 十归元            |   |
| 6.          |            |              |       |          |       |                |   |
|             |            |              |       |          |       | 保在             |   |
|             |            |              |       |          |       | 10413          |   |

(3) データの受信後は、行いたい動作を選択します。

- ◆結果確認 :全解析結果を画面上で確認する。
- ◆印 刷 :解析結果を印刷する。
- ◆保存:データを保存する。

# ⑤受信データの処理をする。

### ◆結果確認:全解析結果を画面上で確認できます。

・被検者情報
・判読結果
・数値データ
・登録波形
・全波形
・トレンドグラム
・ヒストグラム
・モフォロジー
・行動記録

### ◆印刷:解析結果を印刷します。

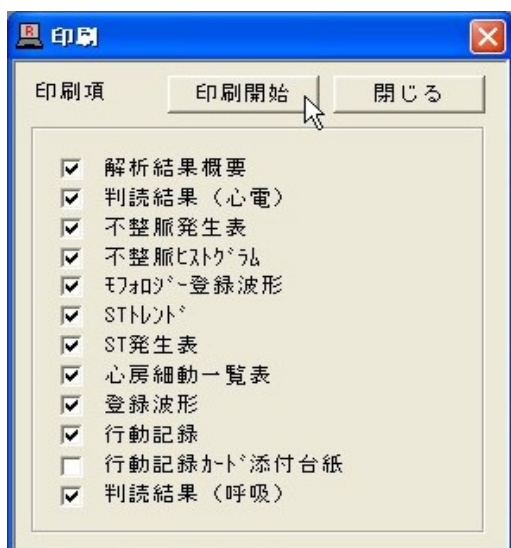

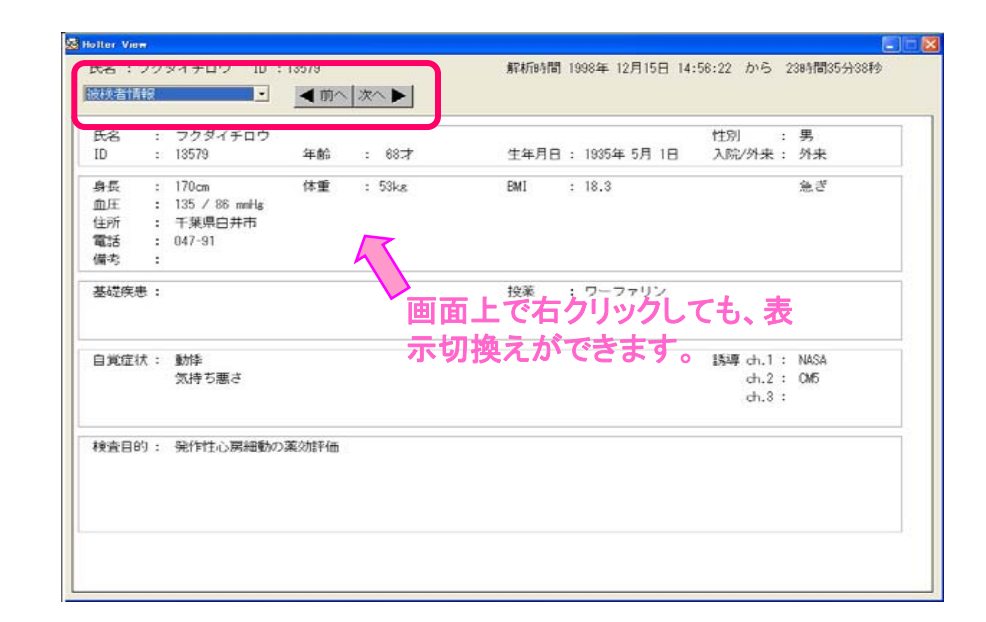

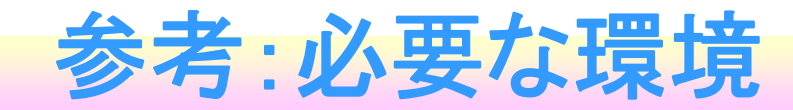

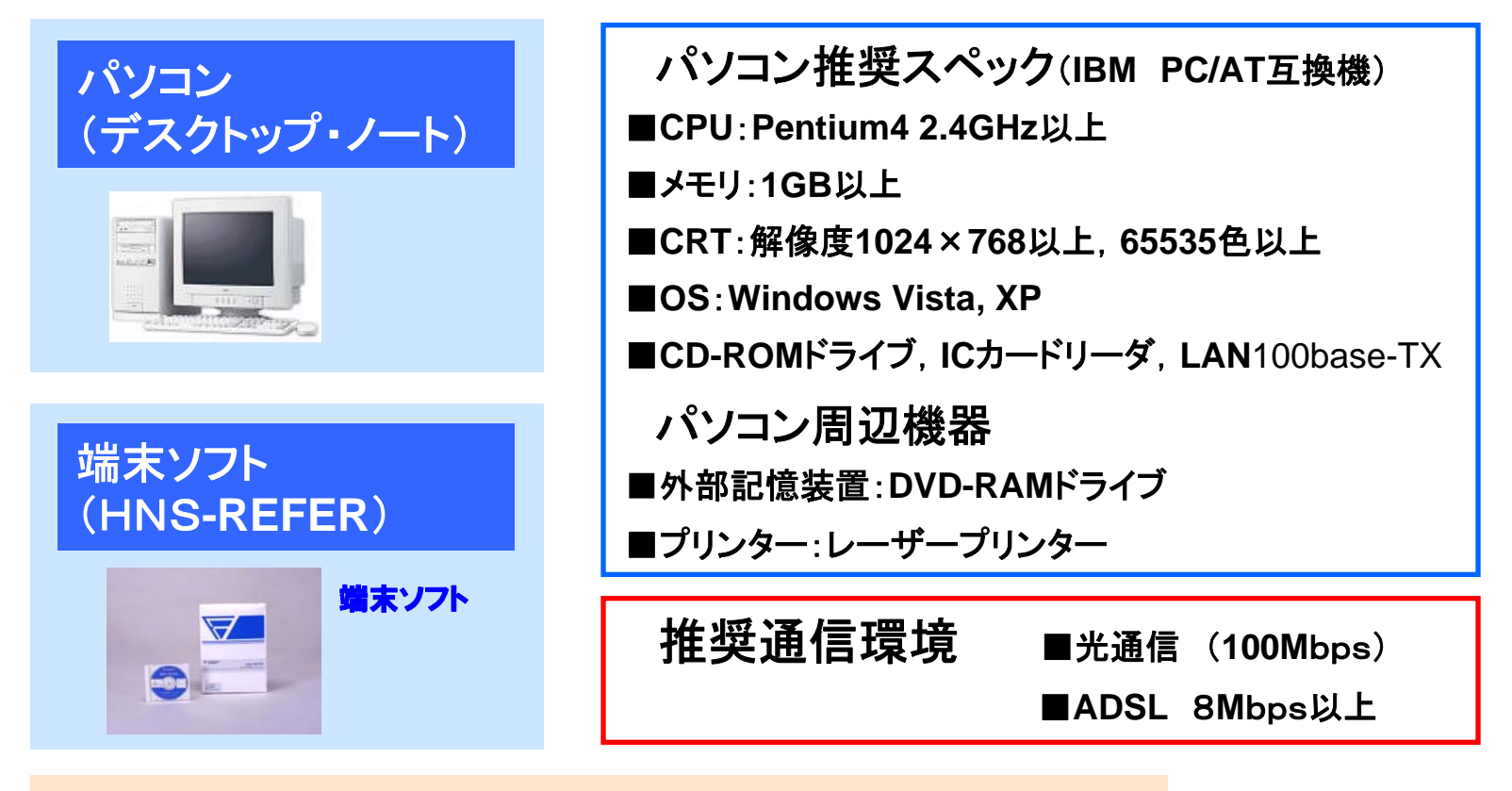

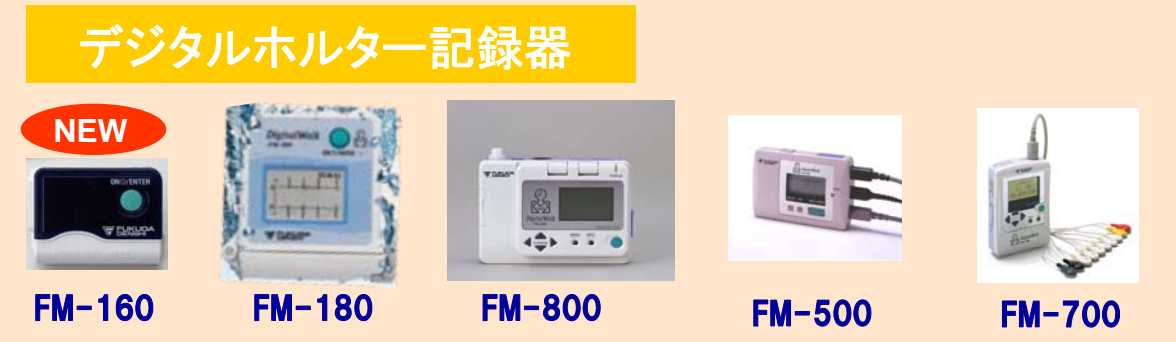

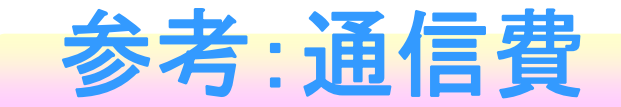

新規に光通信を整備する場合には、おおよそ以下の費用等が必要になります。(NTT東日本)

|       | OCN 光<br>With フレッツ | 備考                           |
|-------|--------------------|------------------------------|
| 月額利用料 | ¥ 6,720            | 2ヶ月無料、<br>ホームページからの申し込み4ヶ月無料 |

注) 詳細および最新情報(無料キャンペーンなど)はインターネットプロバイダ(OCN, NTT東日本) にお問い合わせください。